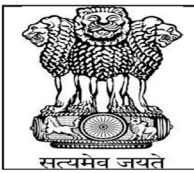

## PUNJAB PUBLIC SERVICE COMMISSION BARADARI GARDENS, PATIALA-147001

WEBSITE : http://ppsc.gov.in Fax: 0175-5014831

## **GUIDELINES FOR APPLYING ONLINE**

These instructions are intended to guide the Candidates in filling up their Online Application Forms correctly so that they do not make mistakes, which may result in rejection of their candidature. The Candidates must read these instructions and the "General Information for the Candidates" thoroughly before filling up Online Application Form.

It is recommended that the Candidates may take print out of these Instructions as well as "General Information for the Candidates" before filling the Online Application Form and retain the same for their reference. Request for change/correction in any particulars in the Online Application Form shall not be entertained under any circumstances. <u>The Commission will not be responsible for any consequences arising out of incorrect filling up of Online Application Form.</u>

Each Candidate shall fill only one Online Application Form.

Any person trying to upload pseudo application or illegal photographs or any other such material would be proceeded against as per law. IP address of the computer system accessing the Online Application Form shall be noted for security purposes.

Note:- Candidates are advised in their own interest to apply using Online Application Form much before the closing date and not to wait till the last date to avoid congestion on Web server on account of heavy load on internet/website.

The Candidate must have the following before attempting to fill the Online Application Form:

- 1) A valid email account which has not been used for filling Online Application Form by any other Candidate applying for this Examination. All future correspondence with the Candidate shall be made through the registered email ID. If any candidate does not give correct email ID then the failure of communication will be responsibility of the candidate.
- 2) A mobile phone number, which shall be used to contact the Candidate. It is not necessary that the Candidate must have mobile connection in his/her name. The Candidate may register any mobile number for communication. Information given on that mobile number shall be deemed to have been delivered to Candidate.
- **3) Scanned copy of a recent passport size photograph** (jpg format), as per specifications given below:
  - a) Photograph must be a recent passport size colour photograph with light background.
  - b) While taking photograph please look straight at the camera with a relaxed face.
  - c) If you wear glasses make sure that there are no reflections and your eyes can be clearly seen.
  - d) Caps, hats and dark glasses are not acceptable. Religious headwear is allowed but it must not cover your face in a manner that it obscures the features.
  - e) Size of file (jpg format) should not be lesser than 10 KB and more than 40 KB.

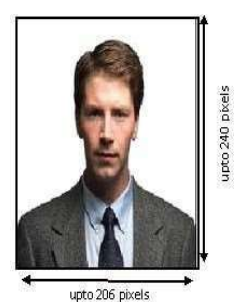

4) Scanned copy of the signature of the Candidate (jpg format), as per specification

given later in these instructions.

- a) The Candidate has to sign **on white paper** with **Black/Blue Ink pen**.
- b) The Candidate must sign clearly so that the scanned image is clear because the same shall be used for verification at the time of the examination. Candidates are warned against making someone else sign on their behalf as it would be viewed as an attempt to impersonate, which may lead to rejection of the Candidate's candidature and may result in legal action against such a Candidate.
- c) The scanned image of the Candidate's signature will be used for comparison at all stages of examination and interview. If at any stage the scanned signature of the Candidate does not match with the signature on any other document, where he/she is

required to sign, then the candidature of the Candidate may be rejected without any further enquiry or opportunity being given to the Candidate.

d) Size of file (jpg/jpeg format) should not be lesser than 10 KB and more than 40 KB.

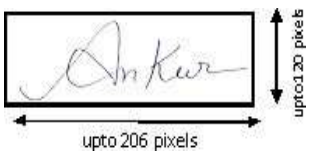

- 5) A computer system with a printer attached to it. The computer system must have either Internet Explorer or Mozilla Firefox or Google Chrome browser and Adobe Acrobat Reader for filling and downloading the Submitted Application Form in .pdf format.
- 6) For any "<u>TECHNICAL QUERY REGARDING THE ONLINE APPLICATION FORM</u> ", the Candidate may please contact at

## Help Line E-mail ids :

technicalhelp.ppsc@gmail.com,information@ppsc.gov.in,enquiry@ppsc.gov.in

Help Line Phone : 0175-5014811, 5014822

Email Subject: "Technical Query Regarding the Advt. No. < Write Advt. No. >"

CANDIDATE CAN NOT EDIT HIS/HER INFORMATION GIVEN IN THE APPLICATION FORM IF HE/SHE HAS PAID THE FEES

## **STEP WISE FLOW OF PROCEDURE FOR ONLINE APPLICATION FORM.**

| STEP 1 | Fill Online Application Form                                                                                                    |
|--------|----------------------------------------------------------------------------------------------------|
| STEP 2 | Upload the photo and signature                                                                                                    |
| STEP 3 | You will be redirected to FEE PAYMENT DETAILS page. You can either pay the fees at same time or opt to pay the fee later.                                                  |
| STEP 4 | <i>Print the submitted Application Form after the fee is paid.</i><br>Candidate can login and access his/her submitted Application form once the fee is paid successfully. |

Please refer to the detailed advertisement for information regarding the last dates of the above mentioned steps.

## SCREEN SHOTS OF ONLINE APPLICATION FORM

| Basic Details        | Contact Details | Category<br>Details | Qualifications |                    |
|----------------------|-----------------|---------------------|----------------|--------------------|
| •                    |                 |                     |                | Other Details/div> |
| Basic Details        |                 |                     |                |                    |
| Post Applied For*    |                 | SECTION OFFIC       | CER ELECTRICAL | ~                  |
| Candidate Name*      |                 | JASPREET SINC       | SH             |                    |
| Father's Name*       |                 | ABC                 |                |                    |
| Mother's Name*       |                 | XYZ                 |                |                    |
| Date of Birth*       |                 | 05/01/1990          |                |                    |
| Age as on 01/01/2021 |                 | 30                  |                |                    |
| Gender*              |                 | Male O Female       | ○ Transgender  |                    |
| Marital Status*      |                 | SINGLE              |                | ~                  |
| Email*               |                 | EXAMPLE@GM          | AIL.COM        |                    |

## 1. BASIC DETAILS

## 2. CONTACT DETAILS

| Contact Details                                        |                |
|--------------------------------------------------------|----------------|
| Mailing Address                                        | HOUSE NO XYZ   |
| City*                                                  | PATIALA        |
| District*                                              | PATIALA        |
| State*                                                 | PUNJAB 🗸       |
| Pin Code*                                              | 147001         |
| Mobile No.(SMS Will be Sent to this Number)*           | +91 7777777777 |
| Select if Permanent Address is Same as Mailing Address |                |
| Permanent Address                                      | HOUSE NO XYZ   |
| City - Permanent Address*                              | PATIALA        |
| District - Permanent Address*                          | PATIALA        |
| State - Permanent Address*                             | PUNJAB         |
| Pin Code - Permanent Address*                          | 147001         |
| Mobile No.*                                            | זוזוזוזוז      |
| Landline(with STD Code)                                |                |
| Nationality*                                           |                |
| If Nationality is<br>Other Please Select any one*      | Select V       |
|                                                        | Previous. Next |

## 3. CATEGORY DETAILS

|                                                                                                    | Details                                                                                                    | Other Details/dire |
|----------------------------------------------------------------------------------------------------|----------------------------------------------------------------------------------------------------|--------------------|
|                                                                                                    |                                                                                                    | Other Details/div> |
|                                                                                                    |                                                                                                    |                    |
| Category Details                                                                                                    |                                                                                                    |                    |
| lomicile                                                                                                    | Punjab O Other                                                                                                    |                    |
| ategory for Posts*                                                                                                    | GENERAL                                                                                                    |                    |
| ategory for Age Relaxation                                                                                                    | Select                                                                                                    |                    |
| ategory for Fee*                                                                                                    | GENERAL                                                                                                    |                    |
| ategory Fees Amount*                                                                                                    | 500                                                                                                    |                    |
| ersons with Disability*                                                                                                    | ⊖Yes ●No                                                                                                    |                    |
| x Serviceman*                                                                                                    | ⊖Yes ●No                                                                                                    |                    |
|                                                                                                    |                                                                                                    | Previous           |
| Qualification Details                                                                                                    | ~                                                                                                    | Other Details/div> |
| Qualification Details                                                                                                    | Matric                                                                                                    | Other Details/div> |
| Qualification Details<br>egree / Certificate<br>ame / Details of Degree / Certificate                                                                                                    | Matric<br>Matric<br>10th Standard                                                                                                    | Other Details/div> |
| Qualification Details<br>egree / Certificate<br>ame / Details of Degree / Certificate<br>ear of Passing the examination by the candidate*                                                                                                    | Matric<br>10th Standard<br>2005                                                                                                    | Other Details/div> |
| Qualification Details<br>egree / Certificate<br>ame / Details of Degree / Certificate<br>ear of Passing the examination by the candidate*                                                                                                    | Matric<br>10th Standard<br>2005                                                                                                    | Other Details/div> |
| Qualification Details<br>egree / Certificate<br>ame / Details of Degree / Certificate<br>ear of Passing the examination by the candidate*<br>bal Marks of the examination*<br>arks Secured by the candidate out of Total Marks*                                                                                                    | Matric<br>10th Standard<br>2005<br>700<br>600                                                                                                    | Other Details/div> |
| Qualification Details  agree / Certificate  ame / Details of Degree / Certificate bar of Passing the examination by the candidate* bal Marks of the examination* arks Secured by the candidate out of Total Marks*  her Percentage Obtained by candidate based on Marks Secured                                                                                                    | Matric<br>10th Standard<br>2005<br>700<br>600<br>85.71                                                                                                    | Other Details/div> |
| Qualification Details  egree / Certificate  ame / Details of Degree / Certificate bar of Passing the examination by the candidate* bal Marks of the examination* arks Secured by the candidate out of Total Marks*  http://percentage/Obtained/by/candidate/based/on/Marks/Secured bown To two Decimal Places]*  ame of Board**                                                                                                    | Matric<br>10th Standard<br>2005<br>700<br>600<br>85.71                                                                                                    | Other Details/div> |
| Agree / Certificate<br>agree / Certificate<br>ame / Details of Degree / Certificate<br>are of Passing the examination by the candidate"<br>hal Marks of the examination*<br>arks Secured by the candidate out of Total Marks*<br>hter Percentage Obtained by candidate based on Marks Secured<br>own To two Decimal Places]"<br>ame of Board*                                                                                                    | Matric<br>10th Standard<br>2005<br>700<br>600<br>85.71<br>PSEB                                                                                                    | Other Details/div> |
| Qualification Details  egree / Certificate ame / Details of Degree / Certificate ear of Passing the examination by the candidate* bal Marks of the examination* arks Secured by the candidate out of Total Marks* ther Percentage Obtained by candidate based on Marks Secured own To two Decimal Places]* ame of Board*                                                                                                    | Matric           10th Standard           2005           700           600           85.71           PSEB                                                                                                    | Other Details/dive |
| Pualification Details  egree / Certificate  ame / Details of Degree / Certificate har of Passing the examination by the candidate* hal Marks of the examination* arks Secured by the candidate out of Total Marks* hter Percentage Obtained by candidate based on Marks Secured hown To two Decimal Places]* ame of Board*  er Filling Qualification Details, Click on Total Button in the Action Header ect Degree / Certificate*                                                                                                    | Matric<br>10th Standard<br>2005<br>700<br>600<br>85.71<br>PSEB<br>Graduation                                                                                                    | Other Details/diva |
| Qualification Details         agree / Certificate         ame / Details of Degree / Certificate         bar of Passing the examination by the candidate"         bal Marks of the examination*         arks Secured by the candidate out of Total Marks*         her Percentage Obtained by candidate based on Marks Secured         own To two Decimal Places]*         ame of Board*         er Filling Qualification Details, Click on Total Marks         ect Degree / Certificate*         ect Name / Details to Degree / Certificate*                                                                                                    | Matric Matric 10th Standard 2005 700 600 85.71 PSEB Graduation GRADUATION DEGREE IN ELECTRICAL ENGINFERING                                                                                                    | Other Details/dive |
| Qualification Details         egree / Certificate         ame / Details of Degree / Certificate         ear of Passing the examination by the candidate*         bal Marks of the examination*         arks Secured by the candidate out of Total Marks*         nter Percentage Obtained by candidate based on Marks Secured bown To two Decimal Places]*         ame of Board*         er Filling Qualification Details, Click on ADD Button in the Action Header         lect Degree / Certificate*         lect Name / Details fo Degree / Certificate*         ter Year of Passing the examination by the candidate                                                                                                    | Matric<br>10th Standard<br>2005<br>700<br>600<br>85.71<br>PSEB<br>Graduation<br>GRADUATION<br>DEGREE IN ELECTRICAL ENGINEERING<br>2010                                                                                                    | Other Details/div> |
| Dualification Details         egree / Certificate         ame / Details of Degree / Certificate         par of Passing the examination by the candidate*         bal Marks of the examination*         arks Secured by the candidate out of Total Marks*         hter Percentage Obtained by candidate based on Marks Secured         own To two Decimal Places]*         ame of Board*         er Filling Qualification Details, Click on App Button in the Action Header         ect Degree / Certificate*         ect Name / Details fo Degree / Certificate*         ter Year of Passing the examination by the candidate         al Marks of the examination by the candidate                                                                                                    | Matric<br>Matric<br>10th Standard<br>2005<br>700<br>600<br>85.71<br>PSEB<br>Graduation<br>GRADUATION<br>DEGREE IN ELECTRICAL ENGINEERING<br>2010<br>700                                                                                                  | Other Details/div> |
| Dualification Details         egree / Certificate         ame / Details of Degree / Certificate         bar of Passing the examination by the candidate*         hal Marks of the examination*         arks Secured by the candidate out of Total Marks*         hter Percentage Obtained by candidate based on Marks Secured bown To two Decimal Places]*         arme of Board*         er Filling Qualification Details, Click on Total Marks         ect Degree / Certificate*         ect Name / Details fo Degree / Certificate*         ter Year of Passing the examination by the candidate         al Marks of the examination         ther Secured by the candidate out of the Total Marks                                                                                                    | Matric<br>10th Standard<br>2005<br>700<br>600<br>85.71<br>PSEB<br>Graduation<br>GRADUATION<br>DEGREE IN ELECTRICAL ENGINEERING<br>2010<br>700<br>600                                                                                                    | Other Details/dive |
| Dualification Details         agree / Certificate         ame / Details of Degree / Certificate         aar of Passing the examination by the candidate*         bal Marks of the examination*         arks Secured by the candidate out of Total Marks*         hter Percentage Obtained by candidate based on Marks Secured         own To two Decimal Places]*         ame of Board*         er Filling Qualification Details, Click on ADD Button in the Action Header         ect Degree / Certificate*         ect Name / Details to Degree / Certificate*         er Year of Passing the examination by the candidate.         al Marks of the examination by the candidate.         al Marks of the examination by the candidate.         al Marks of the examination by the candidate.         al Marks of the examination by the candidate.         al Marks of the examination by the candidate.                                                                                                    | Matric           10th Standard           2005           700           600           85.71           PSEB           Graduation           GRADUATION           DEGREE IN ELECTRICAL ENGINEERING           2010           700           600           85.71 | Other Details/div> |
| Details         egree / Certificate         ame / Details of Degree / Certificate         ame / Details of Degree / Certificate         bar of Passing the examination by the candidate*         anks of the examination*         arks Secured by the candidate out of Total Marks*         her Percentage Obtained by candidate based on Marks Secured         own To two Decimal Places]*         ame of Board*         er Filling Qualification Details, Click on ADD Button in the Action Header         ect Name / Details to Degree / Certificate*         ter Year of Passing the examination by the candidate         al Marks of the examination         rks Secured by the candidate out of the Total Marks         ter Year of Passing the examination by the candidate         al Marks of the examination         rks Secured by the candidate out of the Total Marks         ter Percentage Obtained by candidate based on Marks Secured         win To two Decimal Places]         gree Completed    | Matric<br>Matric<br>10th Standard<br>2005<br>700<br>600<br>85.71<br>PSEB<br>Graduation<br>GRADUATION<br>DEGREE IN ELECTRICAL ENGINEERING<br>2010<br>700<br>600<br>85.71                                                                                  | Other Details/dive |
| Qualification Details         egree / Certificate         ame / Details of Degree / Certificate         ear of Passing the examination by the candidate"         ball Marks of the examination*         iarks Secured by the candidate out of Total Marks*         nter Percentage Obtained by candidate based on Marks Secured         bown To two Decimal Places]*         ame of Board*         er Filling Qualification Details, Click on Intervention in the Action Header         lect Degree / Certificate*         ter Vear of Passing the examination by the candidate         ial Marks of the examination         rks Secured by the candidate out of the Total Marks         ter Year of Passing the examination by the candidate         ial Marks of the examination         rks Secured by the candidate out of the Total Marks         ter Percentage Obtained by candidate based on Marks Secured         wn To two Decimal Places]         gree Completed         ter Name of University /Council | Matric<br>10th Standard<br>2005<br>700<br>600<br>85.71<br>PSEB<br>GRADUATION<br>DEGREE IN ELECTRICAL ENGINEERING<br>2010<br>700<br>600<br>85.71<br>Ves No                                                                                                | Other Details/dive |

# Please click on the ADD Button [in BLUE color] after entering the details of your Graduation degree.

Add

(Experience is not mandatory for this qualification)

| egree / Name / Details of Degree / Year of Passing the Total Marks of the Marks Secured by th<br>ertificate Certificate caamination by the candidate caamination out of the total Mark<br>RADUATIO DEGREE IN ELECTRICAL Joint 2010 | e Candidate Percentage Obtained by the candidate<br>s based on Marks Secured | Course Universit<br>Complete Board | y / Experience Yes | perience in<br>ars/Months |
|----------------------------------------------------------------------------------------------------|------------------------------------------------------------------------------|------------------------------------|--------------------|---------------------------|
| ENGINEERING 2010 700 000                                                                                                    | 85./1                                                                        | YES PIU                            | NO                 |                           |
| assed Punjabi Language Of Matriculation or its equivalent standard*<br>assing Punjabi at matric level is mandatory)                                                                                                    | ● Yes ○ No                                                                   |                                    |                    |                           |
| re you Sikh Migrant                                                                                                    | ○ Yes ● No                                                                   |                                    |                    |                           |
|                                                                                                    |                                                                              |                                    |                    | Previous                  |
|                                                                                                    |                                                                              |                                    |                    |                           |
|                                                                                                    |                                                                              |                                    |                    |                           |
|                                                                                                    |                                                                              |                                    |                    |                           |
| Papie Detaile Contact Detaile                                                                                                    | Catogony Qual                                                                | fications                          |                    |                           |
| Basic Details Contact Details C                                                                                                    | Details                                                                      | nications                          | Q.                 |                           |
|                                                                                                    |                                                                              |                                    | 0                  | har Datails/diva          |
|                                                                                                    |                                                                              |                                    |                    |                           |
|                                                                                                    |                                                                              |                                    |                    |                           |
| Other Details                                                                                                    |                                                                              |                                    |                    |                           |
| re you in Government Service?                                                                                                    | 🔿 Yes 🖲 No                                                                   |                                    |                    |                           |
| res, Have your informed the Office / Department                                                                                                    | ⊯Yes ◯ No                                                                    |                                    |                    |                           |
| ave you ever been disqualified by Public/Union Public Service/Commission or any other State Public<br>ervice Commission? (if yes, please Specify period From,to and Reason)                                                        | 🔾 Yes 🖲 No                                                                   |                                    |                    |                           |
| ave you been convicted by Criminal Court?(if yes,please Specify Type of case,Date of Coviction and<br>ature of case)                                                                                                    | 🔿 Yes 🖲 No                                                                   |                                    |                    |                           |
| hether any Criminal Case was ever registered against you?                                                                                                    | 🔿 Yes 🖲 No                                                                   |                                    |                    |                           |
| o you posses requisite qualification as per Advertisement?                                                                                                    | 🖲 Yes 🔿 No                                                                   |                                    |                    |                           |
| ayment Mode                                                                                                    |                                                                              |                                    |                    |                           |
| elect Mode of Payment                                                                                                    | OFFLINE MODE                                                                 |                                    |                    |                           |
|                                                                                                    |                                                                              |                                    |                    |                           |
| ssword For Access                                                                                                    |                                                                              |                                    |                    |                           |
| iter Password *                                                                                                    |                                                                              |                                    |                    |                           |
| onfirm Password*                                                                                                    |                                                                              |                                    |                    |                           |
| aptcha Code                                                                                                    | H8Q7V2 Change Image                                                          |                                    |                    |                           |
| nter code here*                                                                                                    | H8Q7V2                                                                       |                                    |                    |                           |
|                                                                                                    |                                                                              | Previo                             | ous Submit         | Update                    |
|                                                                                                    |                                                                              |                                    |                    |                           |
|                                                                                                    |                                                                              |                                    |                    |                           |
| ave you ever been disqualified by Poblic/Union Public Service/Comm Please check mobile numburrer Commission? (If yes, blease Specify period From.to and Read                                                                       | and email                                                                    |                                    |                    |                           |
| ave you been convicted by Criminal Court?(d yes,please Specify Type                                                                                                    |                                                                              |                                    |                    |                           |
| hether any Criminal Case was over registered against you?                                                                                                    | OK Califi                                                                    |                                    |                    |                           |
| o you posses requisite qualification as per Advertisement?                                                                                                    | ● Yes ◯ No                                                                   |                                    |                    |                           |
|                                                                                                    |                                                                              |                                    |                    |                           |
| Share wood                                                                                                    | OFFLINE MODE                                                                 |                                    |                    |                           |
| alect Mode of Paymant                                                                                                    |                                                                              |                                    |                    |                           |
| anore Mode of Payment<br>answord For Access                                                                                                    |                                                                              |                                    |                    |                           |
| elect Mode of Payment<br>assword For Access<br>nter Password 1                                                                                                    |                                                                              |                                    |                    |                           |
| allect Mode of Pagmant<br>assword For Access<br>nier Password *                                                                                                    |                                                                              |                                    |                    |                           |
| alact Mode of Paymant<br>assessed For Access<br>rear Password *<br>onfirm Password*<br>apticha Code                                                                                                    | - H80702                                                                     |                                    |                    |                           |
| elect Mode of Payment<br>essecrit For Access<br>vier Passwort *<br>ontrm Passwort*<br>epiche Code                                                                                                    | - H8QTV2                                                                     |                                    |                    |                           |

| About Us                                                               | Back Edit Photo and Signature                                                                                                    |                        |
|------------------------------------------------------------------------|----------------------------------------------------------------------------------------------------|------------------------|
| Regulations                                                            | Instructions                                                                                                    |                        |
| Other Service Commission Links                                         |                                                                                                    |                        |
| Punjab Civil Service Executive Branch Class                            | 1 Enter Your Registration Number.                                                                                                    |                        |
| 1 Rules 1976                                                           | 2 Enter your Corresponding Password in Password box.                                                                                                    |                        |
| Punjab Civil Service Executive Branch Class<br>1 Rules 1976 Amendments | 3. Password will be encrypted when you leave the box.                                                                                                    | APPLY FOR THE POST     |
| Nodal Officer For The Implementation Of<br>Hrms Project                | 4. If You want to change the password, comlpetely remove and type again.                                                                                                    |                        |
| Punjab Public Service Commission Conferred                             | 5. Captcha needs to be entered as shown in figure and is not Case Sensitive.                                                                                                    | UPLOAD PHOTO SIGNATURE |
| Punjab Civil Service Rules 2009 With<br>Amendments                     | 6 Dont Refresh or Press Back Button.                                                                                                    | EDIT APPLICATION       |
| INFORMATION ACT                                                        | Mr/Miss JASPREET SINGH You have been successfully Registered / Updated your first step. Please Upload Photo and<br>Singture for final Submission your form. You have applied for the post of SECTION OFFICER ELECTRICAL on 27/08/2021<br>under the category GENERAL. Your Registration number is 202140289233 and the last date for Payment is on or before | RESET YOUR PASSWORD    |
| LATEST RESULTS                                                         | 28/08/2021.                                                                                                    | PRINT BANK CHALLAN     |
|                                                                        | 202140289233                                                                                                    | - CARREN -             |
| ANNOUNCEMENT                                                           | Password                                                                                                    |                        |
| LATE ST NOTIFICATION                                                   | Enter the code shown YBW/3U8 Change Image                                                                                                    |                        |
| GENERAL NOTICES                                                        | Submit Cancel                                                                                                    | DOWNLOAD ADMIT CARD    |
|                                                                        |                                                                                                    | CHECK YOUR RESULT      |

#### Note: Please be noted that once the candidate submits the online application form (STEP-1), then he will need to login using his registration number and password to upload (as per the screenshot below) the photo and signature (STEP-2).

| About Us                                                                           | Back Edit Photo and Signature                                                                                                    | OPEN ADVERTISEMENT     |
|------------------------------------------------------------------------------------|----------------------------------------------------------------------------------------------------|------------------------|
| Regulations                                                                        | Instructions                                                                                                    |                        |
| Other Service Commission Links                                                     | 4 Enter Your Desistration Number                                                                                                    |                        |
| Punjab Civil Service Executive Branch Class<br>1 Rules 1976                        | Enter Your Registration Number.     Enter your Corresponding Password in Password box.                                                                                                    |                        |
| Punjab Civil Service Executive Branch Class<br>1 Rules 1976 Amendments             | 3. Password will be encrypted when you leave the box.                                                                                                    | APPLY FOR THE POST     |
| Nodal Officer For The Implementation Of<br>Hrms Project                            | 4. If You want to change the password, comlpetely remove and type again.                                                                                                    |                        |
| Punjab Public Service Commission Conferred<br>With Best E-Governance Project Award | Captcha needs to be entered as shown in figure and is not Case Sensitive.                                                                                                    | UPLOAD PHOTO SIGNATURE |
| Punjab Civil Service Rules 2009 With Amendments                                    |                                                                                                    | EDIT APPLICATION       |
| INFORMATION ACT                                                                    | Mr/Miss JASPREET SINGH You have been successfully Registered / Updated your first step. Please Upload Photo and<br>Singture for final Submission your form. You have applied for the post of SECTION OFFICER ELECTRICAL on 27/08/2021<br>under the category GENERAL. Your Registration number is 202140289233 and the last date for Payment is on or before | RESET-YOUR PASSWORD    |
| LATEST RESULTS                                                                     | 28/08/2021.<br>Registration Number 202140289233                                                                                                    | PRINT BANK CHALLAN     |
| ANNOUNCEMENT                                                                       | Password                                                                                                    |                        |
| LATEST NOTIFICATION                                                                | Enter the code shown Y8W3U8 Y8W3U8 Change Image                                                                                                    |                        |
| GENERAL NOTICES                                                                    | Submit Cancel                                                                                                    | CHECK YOUR RESULT      |
| HISTORY                                                                            | CONSTITUTION OF THE COMMISSION RESULTS                                                                                                    |                        |
| About Us<br>Regulations                                                            | Back Upload Photograph and Signature Upload Photograph and Signature Size - 10KB to 40KB)                                                                                                    |                        |
| Other Service Commission Links                                                     |                                                                                                    |                        |
| Punjab Civil Service Executive Branch Class<br>1 Rules 1976                        | Upload                                                                                                    |                        |
| Punjab Civil Service Executive Branch Class<br>1 Rules 1976 Amendments             | Signature of the candidate* Choose File No file chosen                                                                                                    | APPLY FOR THE POST     |
| Nodal Officer For The Implementation Of<br>Hrms Project                            | Upload                                                                                                    | UPLOAD PHOTO SIGNATURE |
| Punjab Public Service Commission Conferred<br>With Best E-Governance Project Award | Change Image                                                                                                    |                        |
| Punjab Civil Service Rules 2009 With<br>Amendments                                 | Submit Cancel                                                                                                    |                        |
| INFORMATION ACT                                                                    |                                                                                                    | RESET YOUR PASSWORD    |
| LATEST RESULTS                                                                     |                                                                                                    | PRINT BANK CHALLAN     |

## **GUIDELINES TO PAY FEE ONLINE**

#### STEP-1: UPON SUCCESSFUL REGISTRATION FOLLOWING PAGE WILL BE SHOWN.

| About Us                                                                           | Back Edit Photo and Signature                                                                                                    | OPEN ADVERTISEMENT     |
|------------------------------------------------------------------------------------|----------------------------------------------------------------------------------------------------|------------------------|
| Regulations                                                                        | Instructions                                                                                                    |                        |
| Other Service Commission Links                                                     |                                                                                                    |                        |
| Punjab Civil Service Executive Branch Class                                        | 1 Enter Your Registration Number.                                                                                                    | GLOSED ADVENTISMENT    |
| Rules 1976                                                                         | 2 Enter your Corresponding Password in Password box.                                                                                                    |                        |
| <sup>3</sup> unjab Civil Service Executive Branch Class<br>I Rules 1976 Amendments | 3. Password will be encrypted when you leave the box.                                                                                                    | APPLY FOR THE POST     |
| Nodal Officer For The Implementation Of                                            | 4. If You want to change the password, competely remove and type again.                                                                                                    |                        |
| Amis Project                                                                       | 5. Captcha needs to be entered as shown in figure and is not Case Sensitive.                                                                                                    | UPLOAD PHOTO SIGNATURE |
| With Best E-Governance Project Award                                               | 6 Dont Refresh or Press Back Button.                                                                                                    |                        |
| Punjab Civil Service Rules 2009 With<br>Amendments                                 |                                                                                                    |                        |
| INFORMATION ACT                                                                    | Mr/Miss RAHUL You have been successfully Registered / Updated your first step. Please Upload Photo and Signature on or before the<br>16/07/2022 for final Submission of your application form. You have applied for the post of EXCISE AND TAXATION OFFICER on 16/07/2022<br>update the applications (EMERAL). Vary Besignering any other applied for the post of EXCISE AND TAXATION OFFICER on 16/07/2022<br>December (EMERAL). Vary Besignering any other application form. You have applied for the post of EXCISE AND TAXATION OFFICER on 16/07/2022<br>December (EMERAL). Vary Besignering any other application form. You have applied for the post of EXCISE AND TAXATION OFFICER on 16/07/2022<br>December (EMERAL). Vary Besignering any other application form. You have applied for the post of EXCISE AND TAXATION OFFICER on 16/07/2022<br>December (EMERAL). Vary Besignering any other application for the post of the post of EXCISE AND TAXATION OFFICER on 16/07/2022<br>December (EMERAL). Vary Besignering and the post of the post of the post | BESET YOUR PASSWORD    |
| LATEST RESULTS                                                                     | PPSC,                                                                                                    | PRINT BANK CHALLAN     |
| ANNOUNCEMENTS                                                                      | Password                                                                                                    | PRINT APPLICATION      |
| LATEST NOTIFICATION                                                                | Enter the code shown #3F7H6 Change Image                                                                                                    |                        |
| GENERAL NOTICES                                                                    | Submit Cancel                                                                                                    | DOWNLOAD ADMIT CARD    |

#### **STEP-2: UPLOAD PHOTO AND SIGNATURE**

#### It is mandatory to upload the photo and signature after registering online as per

| About Us                                                                           | Duon                                | oproud i notographi and orginatare                                   | OPEN ADVERTISEMENT     |
|------------------------------------------------------------------------------------|-------------------------------------|----------------------------------------------------------------------|------------------------|
| Regulations                                                                        | Upl                                 | oad Photograph and Signature( Allowed Signature Size - 10KB to 40KB) |                        |
| Other Service Commission Links                                                     | Dhoto of the condidate <sup>®</sup> |                                                                      |                        |
| Punjab Civil Service Executive Branch Class<br>1 Rules 1976                        | Photo of the candidate              | Choose File No file chosen                                           |                        |
| Punjab Civil Service Executive Branch Class<br>1 Rules 1976 Amendments             |                                     |                                                                      | APPLY FOR THE POST     |
| Nodal Officer For The Implementation Of<br>Hrms Project                            |                                     |                                                                      | UPLOAD PHOTO SIGNATURE |
| Punjab Public Service Commission Conferred<br>With Best E-Governance Project Award |                                     |                                                                      |                        |
| Punjab Civil Service Rules 2009 With<br>Amendments                                 |                                     |                                                                      |                        |
| INFORMATION ACT                                                                    | Signature of the<br>candidate*      | Choose File No file chosen                                           | RESET YOUR PASSWORD    |
| LATEST RESULTS                                                                     |                                     | Upload                                                               |                        |
| ANNOUNCEMENTS                                                                      | Enter the code shown                | T8R3M2 Change Image                                                  |                        |
| LATEST NOTIFICATION                                                                |                                     | Submit Cancel                                                        | DOWNLOAD ADMIT CARD    |

Once the candidate clicks on the "Submit "button after uploading the photo and signature, below screenis shown

#### **STEP-3: CANDIDATE FEE DETAIL PAGE**

| About Us                                                           |                                         | po Baymont Datails          | OPEN ADVERTISEMENT     |
|--------------------------------------------------------------------|-----------------------------------------|-----------------------------|------------------------|
| Regulations                                                        |                                         | ee Fayment Details          |                        |
| Other Service Commission Links                                     | Registration No :                       |                             |                        |
| Punjab Civil Service Executive Branch Class<br><u>1 Rules 1976</u> | Fee Amonunt                             | 1500                        |                        |
| Punjab Civil Service Executive Branch Class                        | Advertisement Number                    |                             | APPLY FOR THE POST     |
| 1 Rules 1976 Amendments                                            | Advertisement Name                      | Recruitment for 10 posts    | Section 201            |
| Nodal Officer For The Implementation Of<br>Hrms Project            | Post Name                               | EXCISE AND TAXATION OFFICER | UPLOAD PHOTO SIGNATURE |
| Punjab Public Service Commission Conferred                         | Candidate Name                          | RAHUL                       |                        |
| With Best E-Governance Project Award                               | Date of Birth                           | 01/01/1990                  | FOIT APPLICATION       |
| Amendments                                                         | Post Category Name                      | GENERAL                     | G                      |
| INFORMATION ACT                                                    | Fee Category Name                       | GENERAL                     | RESET YOUR PASSWORD    |
|                                                                    | Online application form submission date | 15/07/2022                  |                        |
| LATEST RESULTS                                                     |                                         |                             | PRINT BANK CHALLAN     |
| ANNOUNCEMENTS                                                      | Pay Now                                 | Pay Later                   |                        |

Clicking on "Pay Now "link will show the next screen as per STEP-4.

#### **STEP-4: PAYMENT MODES**

Candidate can pay the fee using any of the payment modes as shown below

1

| ← Back                  | PAYM | ENT OPTIONS                                                                    | 🖪 English 🕶 |
|-------------------------|------|--------------------------------------------------------------------------------|-------------|
| Choose a payment option | 8    | Cards (Credit/Debit)<br>Pay using any credit or debit card                     | >           |
|                         | ₫    | Net Banking<br>Pay using any of 48 supported banks                             | >           |
|                         | *    | <b>UPI</b><br>Pay with any UPI app like Phonepe,<br>Paytm, Google Pay and more | >           |
|                         | Ţœ   | NEFT/RTGS                                                                      | >           |
|                         |      |                                                                                |             |

#### **STEP-5:- OTP SCREEN**

OTP will be received by the candidate on his/her mobile numberregistered with thepayment bank.

10

М

| Page will expire in 40 sec |  |
|----------------------------|--|
| CANCEL                     |  |

#### **STEP-6:-PAYMENT SUBMISSION RECIPT**

Once the payment is successful, below screen will be shown and confirmation will be received by the candidate on both registered mobile number and email id. Candidate can also download the payment receipt using the link <u>Download Receipt.</u>

| Punjab Public                                                                      | Service Commission Skip to main content Screen Reader Site Map Theme 📲 🌇 Admin Login                                                                                                    | Home                       |
|------------------------------------------------------------------------------------|----------------------------------------------------------------------------------------------------|----------------------------|
| Kindly Do not P                                                                    | ress Browser's "BACK" button or Refresh the Browser at any stage. Do not Click on the link again before your earlier request is processed. Best Viewed in Firefox 43 a<br>Question paper and answer key are uploaded on the respective page of the advertisements under closed adverti | and above ,<br>isement lin |
| HISTORY 😔                                                                          | CONSTITUTION OF<br>THE COMMISSION RESULTS TENDER CONTACT US                                                                                                    |                            |
| About Us<br>Regulations                                                            | Dear The Application fees for the posts of for registration number has been received on 14/07/2022 16:37:35, and Bank Journal no is 726185 Now you can                                                                                                    |                            |
| Other Service Commission Links                                                     | Print Your Application Regards PPSC Transaction Successful                                                                                                    |                            |
| Punjab Civil Service Executive Branch Class<br>1 Rules 1976                        | Download Receipt                                                                                                    |                            |
| Punjab Civil Service Executive Branch Class<br>1 Rules 1976 Amendments             | APPLY FOR THE POST                                                                                                    |                            |
| Nodal Officer For The Implementation Of<br>Hrms Project                            |                                                                                                    | JRE                        |
| Punjab Public Service Commission Conferred<br>With Best E-Governance Project Award |                                                                                                    | _                          |
| Punjab Civil Service Rules 2009 With<br>Amendments                                 |                                                                                                    | 1                          |

**NOTE:** If the payment process is not completed successfully due to any of the reasons like network/system failures etc., then the candidate can re-login again using the link <u>"ONLINE</u> **PAYMENT**" available on the home page of the website. Below is the screen shot of page after re-login.

Dear candidate please note that if the payment from your bank account has been deducted and 'Transaction Status' is still pending,Click on 'Verify Status' Link. If still the payment has not been made by you,please proceed to make the payment.

| Ref. No. | Candidate Reference Number | Total Amount | Transaction Date       | Transaction Status | Action        | Remarks |
|----------|----------------------------|--------------|------------------------|--------------------|---------------|---------|
| -        |                            | 1500         | 18/07/2022<br>14:44:46 | Pending            | Verify Status | >       |

Cancel

- If the payment is already deducted from the bank account of the candidate but the <u>transaction status</u> shown is still "<u>Pending</u>", please click on the "<u>Verify Status</u>" link for fee reconciliation.
- If the payment has not been deducted from the bank account of the candidate so far, upon clicking on the "<u>Verify Status</u>" link, <u>failure message</u> will be shown and the candidate is required to click on the <u>Make Payment</u> link for the payment

Dear candidate please note that if the payment from your bank account has been deducted and 'Transaction Status' is still pending,Click on 'Verify Status' Link. If still the payment has not been made by you,please proceed to make the payment.

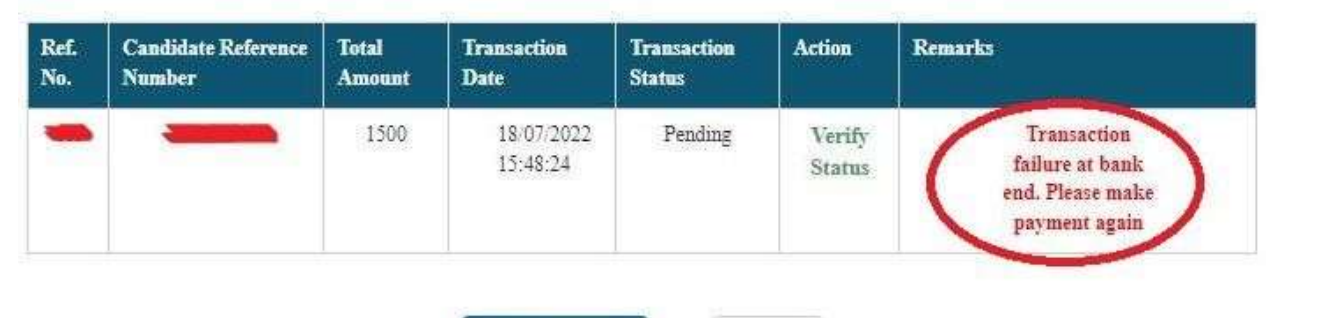

Make payment

Cancel

1

## Note: Other general guidelines and Screenshots for reference of candidates are given below

PASSWORD DETAILS

| Pairword For Acress                                                                                                    |                                                                                                    |
|----------------------------------------------------------------------------------------------------|----------------------------------------------------------------------------------------------------|
| Eater Password *                                                                                                    |                                                                                                    |
| Confirm Pastword*                                                                                                    |                                                                                                    |
| Candidate must typ                                                                                                    | be a password of his choice as per the criteria given below:                                                                                                    |
| <ul> <li>The Password</li> <li>It must have a</li> <li>It must have a</li> <li>It must have a</li> <li>It must have a</li> </ul>                                                             | l must be 8 to 20 characters long.<br>at least one Upper case alphabet.<br>at least one Lower case alphabet.<br>at least one numeric value.<br>at least one special characters eg.12qw!@QW                                                                                   |
|                                                                                                    | SUBMIT OR UPDATE                                                                                                    |
| [Please read th                                                                                                    | e complete instructions as given above carefully                                                                                                    |
| After the candidate h<br>then he/she should d                                                                                                    | as set the password as per instructions given above<br>to the following:                                                                                                    |
| 1).             inf chimation act             lattest memory act             lattest memory act             lattest memory act             lattest memory act             lattest memory act | An Ness JASPREET SINGH You have been successfully Regnamerel i Diplated your freet strep. Please Upload Photo and<br>Singhure for final Submission your form. You have applied for the post of SECTION DEFICER RELECTRICAL on 2776/07/27<br>Registration Namber 200240208223 |
| (2) Once the cano<br>he will need<br>upload the pho<br>the candidate<br>online.                                                                                                    | didate submits the online application form (STEP-1<br>to login using his registration number and passw<br>oto and signature (STEP-2). Once the step-2 is com<br>will be redirected to Fee Payment Details to pay th                                                          |
|                                                                                                    |                                                                                                    |

wherever is required.(i) After doing the editing, the candidate should click on <u>Update</u> Button to

save his/her already registered online Application Form.

- C. The editing of Application Form can be done till the candidate has not paid the fees online. Once the candidate has paid the fees he/she cannot edit his/her application form.
- D. If the registration is successful, then an automated SMS will be sent to the mobile number fed by the candidate in his/her Online Application Form instantly.

#### Important Note :

i. The access to the submitted Application Form for taking print out will be provided only after the fees is paid by the candidate.

#### **One Time Passwords** [**If** candidate forgets the password]

A One Time Password (OTP) that is valid for only one login session as well as time dependent or temporary (one time use) pass code. If you have forgotten your password, we recommend following the below steps to regain access to your account.

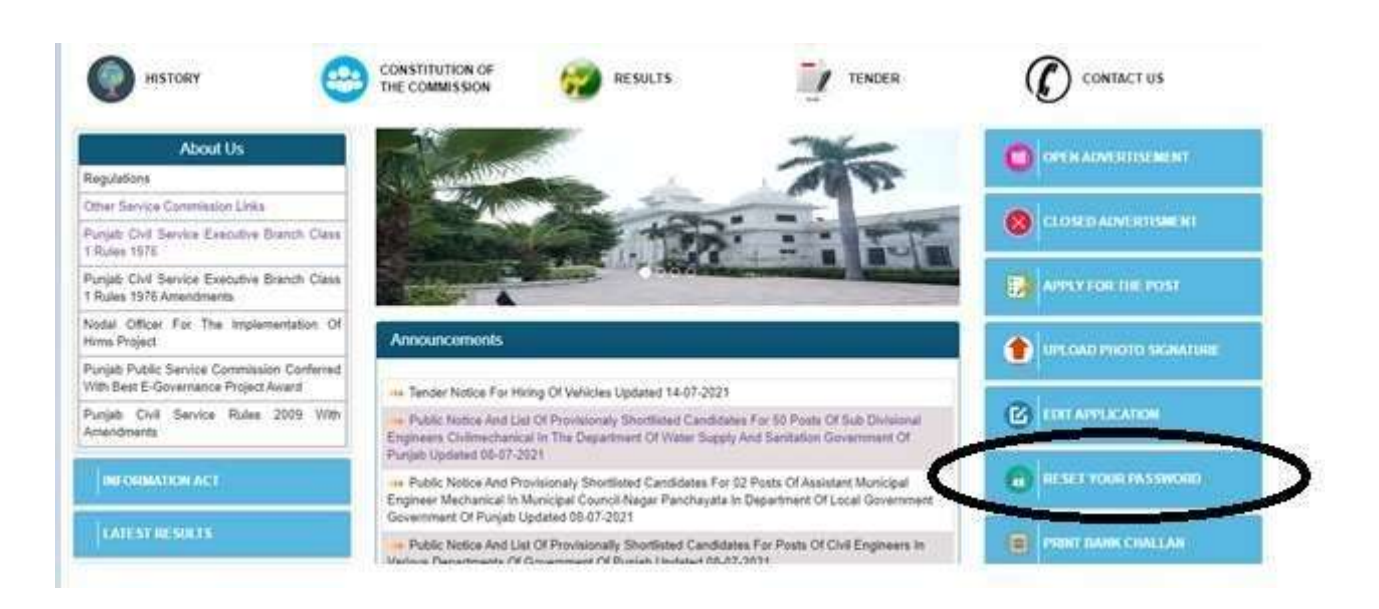

1. <u>Enter Your Registration Number and Image Code shown in the Captcha and Click on</u> <u>Submit Button</u>

| HISTORY C                                                                          | CONSTITUTION OF<br>THE COMMISSION | RESULTS                   | Inste              | TENDER       |                       |
|------------------------------------------------------------------------------------|-----------------------------------|---------------------------|--------------------|--------------|-----------------------|
| About Us                                                                           | Back                              | Reset Password Using OTP( | One Time Password) |              |                       |
| Regulations                                                                        | Desistration Number*              |                           |                    |              |                       |
| Other Service Commission Links                                                     | Registration Number               | 202140289233              |                    |              |                       |
| Punjab Civil Service Executive Branch Class<br>1 Rules 1976                        | Enter the code shown*             | V2C6X4                    | V2C6X4             | Change Image |                       |
| Punjab Civil Service Executive Branch Class<br>1 Rules 1976 Amendments             |                                   | Submit                    |                    |              | APPLY FOR THE POST    |
| Nodal Officer For The Implementation Of<br>Hrms Project                            |                                   |                           |                    |              |                       |
| Punjab Public Service Commission Conferred<br>With Best E-Governance Project Award |                                   |                           |                    |              |                       |
| Punjab Civil Service Rules 2009 With Amendments                                    |                                   |                           |                    |              | EDIT APPLICATION      |
| INFORMATION ACT                                                                    |                                   |                           |                    |              | B RESET YOUR PASSWORD |

#### 2. <u>An OTP Password will be sent by SMS to the mobile number which the candidate has</u> fed in his/her Online Application Form . Enter the OTP and click OK button.

| HISTORY                                                                            | CONSTITUTION OF THE COMMISSION               | s Tender                    |                     |
|------------------------------------------------------------------------------------|----------------------------------------------|-----------------------------|---------------------|
| About Us                                                                           | Back Reset Password U                        | sing OTP(One Time Password) |                     |
| Regulations                                                                        |                                              |                             |                     |
| Other Service Commission Links                                                     | We have sent OTP Password to your Registered | l mobile number             |                     |
| Punjab Civil Service Executive Branch Class<br>1 Rules 1976                        | (******* ) and email                         |                             |                     |
| Punjab Civil Service Executive Branch Class<br>1 Rules 1976 Amendments             | Enter OTP-ID                                 | 8576                        | APPLY FOR THE POST  |
| Nodal Officer For The Implementation Of<br>Hrms Project                            | Enter OTP-Password                           |                             |                     |
| Punjab Public Service Commission Conferred<br>With Best E-Governance Project Award |                                              | ОК                          |                     |
| Punjab Civil Service Rules 2009 With Amendments                                    |                                              |                             | EDIT APPLICATION    |
| INFORMATION ACT                                                                    |                                              |                             | RESET YOUR PASSWORD |

#### 3. <u>Enter the new password asper theinstructions given on point no. 8 above and click on</u> <u>Submit Button. The password is reset.</u>

| HISTORY                                                                            |                                         | RESULTS | TENDER | CONTACT US |
|------------------------------------------------------------------------------------|-----------------------------------------|---------|--------|------------|
| About Us                                                                           | Forgot Password<br>Enter New Password * |         |        |            |
| Regulations                                                                        | Enter Confirm Password*                 | *****   |        |            |
| Other Service Commission Links                                                     |                                         |         |        |            |
| Punjab Civil Service Executive Branch Class<br>1 Rules 1976                        | Submit                                  | Cancel  |        |            |
| Punjab Civil Service Executive Branch Class<br>1 Rules 1976 Amendments             |                                         |         |        |            |
| Nodal Officer For The Implementation Of<br>Hrms Project                            |                                         |         |        |            |
| Punjab Public Service Commission Conferred<br>With Best E-Governance Project Award |                                         |         |        |            |
| Punjab Civil Service Rules 2009 With<br>Amendments                                 |                                         |         |        |            |
| INFORMATION ACT                                                                    |                                         |         |        |            |